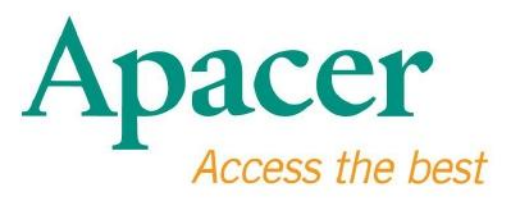

# **USB 3.0 Flash Drive User Manual**

www.apacer.com

## **Table of Contents**

| 1. Overview                            | 2 |
|----------------------------------------|---|
|                                        |   |
| 2. Read Before Use                     | 2 |
| 3. Product Features                    | 3 |
|                                        |   |
| 4. System Support                      | 3 |
| 5. Getting Started                     | 3 |
|                                        |   |
| 6. Unplugging the Device               | 5 |
|                                        |   |
| 7. Formatting the Device under Windows | 5 |
| 9. Formatting the Davies under Mac OS  | • |
| 8. Formatting the Device under Mac OS  | 9 |

## 1. Overview

Thank you for purchasing our USB 3.0 Flash Drive. This portable storage device complies with the latest Super Speed USB 3.0 standards, providing an ultimate leap on read and writes speed up to 5Gbps, while backward compatible with USB2.0 specification. Simply insert the device into an available USB port on any computer, and the transfer of data and files, such as high definition videos, huge audio files, and high resolution image files across different platforms can be performed easily and swiftly.

### 2. Read Before Use

Please make sure that your computer system supports USB specification revision 3.0/2.0. This USB 3.0 Flash Drive will function at USB 2.0 mode if the hardware or operating system of your computer is configured to work at USB 2.0 transfer mode.

To run at USB 3.0 transfer rate, this Apacer flash drive is required to work with standard USB3.0 interface and relevant drivers. For questions about whether your computer can operate at USB 3.0 or not, please refer to the user manual or the provider of your computer system.

Never disconnect the device while jobs are in progress, otherwise it may cause a program error. To remove USB 3.0 Flash Drive safely, use "Safely Remove Hardware" method before unplugging the device from the computer. Right click on the attached hardware icon, the one with a green arrow. The message "Safely Remove Hardware" will appear.

The actual usable memory space on this device is less than the one listed on the package. This is due to the slight discrepancies in file formats and algorithms differ from various operating systems. In addition, a small portion of memory space is reserved for system files and data sector for stable performance.

**Back up your data regularly**, either to a computer or another storage device. Apacer assumes no liability to data loss or damage during operation.

## **3. Product Features**

Compatible with Super Speed USB 3.0 standard specification Backward compatible with USB specification revision 2.0 Truly "plug & play" connection supports hot swapping function Powered directly from USB port; no external power required.

### 4. System Support

Windows XP/Vista/7/8 or later Linux Kernel: 2.6.x or later Mac OS 10.4.x or later

## 5. Getting Started

Plug the device into an available USB 2.0/3.0 port of the computer and the device should be recognized automatically.

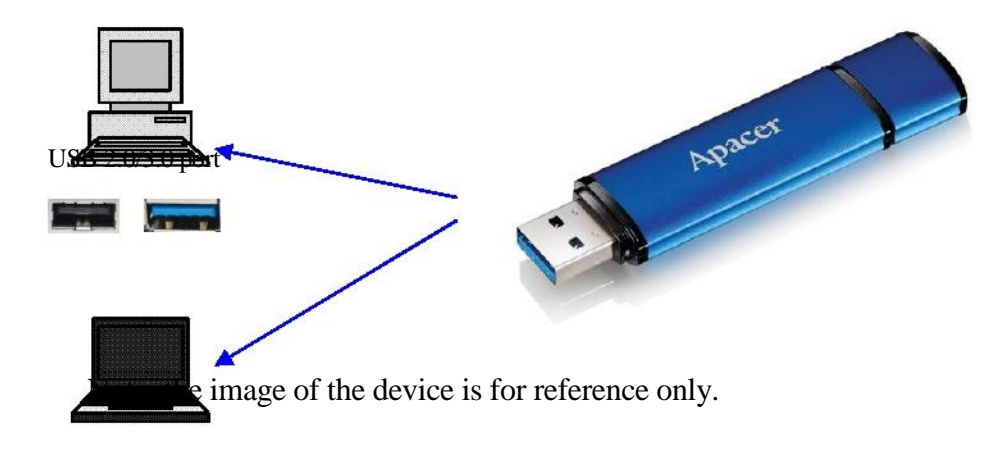

This figure provides a reference of a connection established with a laptop.

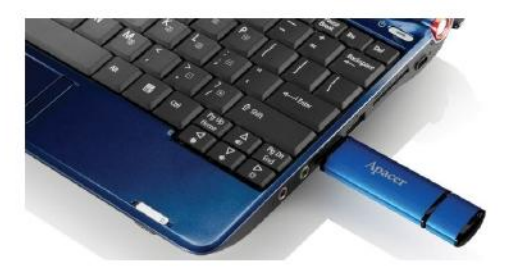

Your computer will detect the device and the attached hardware icon (the one with green arrow on top) will appear. The "Found New Hardware" message may appear.

🕕 Found New Hardware 🗙

Removable Disk (the name may vary depending on operating systems) icon will appear on "My Computer". Double click on the icon to access the memory space of this device. Now, transfer of data and files is ready.

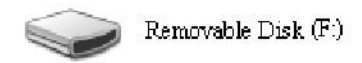

Note: Windows operating system would determine the first available letter for the drive letter, based on alphabetical order. For instance, in the figure of "Removable Disk (F:)", F is the first available letter in the order.

Windows users may see an autorun window when the device is connected to a computer. To view the data and files in the device, select "Open folder to view files". Please be noted that this image is based on Windows XP. For Windows Vista/7 users, the dialog box may appear with a heading such as "Auto Play" instead of "Removable Disk" like the one shown below.

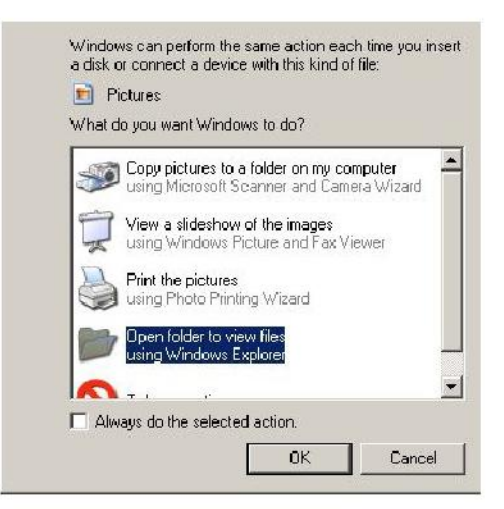

## 6. Unplugging the Device

Never disconnect the device while jobs are in progress, otherwise it may cause a program error. To remove USB 2.0 Flash Drive safely, click on the attached hardware icon and then on the "Stop Mass Storage Device" as shown below before unplugging it from the USB port. Fail to complete this command might cause **Data Loss.** 

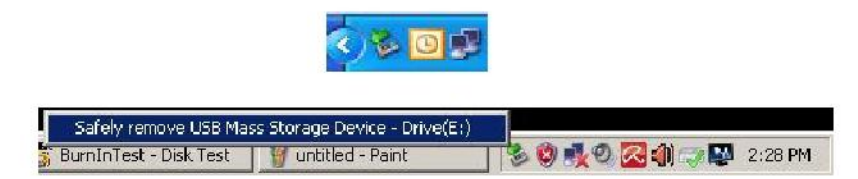

For Mac OS users, locate the attached device icon and open File, and click the Eject.

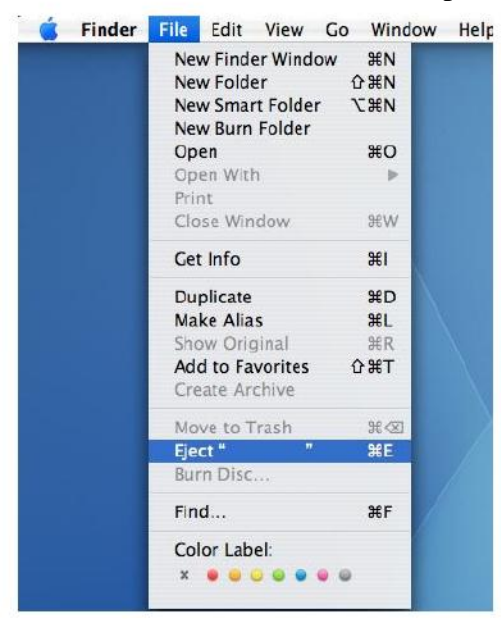

For Linux users, please refer to the specific version of your system regarding how to unplug the device safely.

## 7. Formatting the Device under Windows

Formatting is sometimes necessary for better performance or eliminating corrupted data. In some cases, format is required when you are using the device under a particular operating system for the first time. However, **do remember that all the data will be erased. Back up before doing it.** 

Windows operating systems, XP for instance, provide FAT32 as the default format option for USB flash drive, but not NTFS. However, for large capacities, said 32GB or above, NTFS is a more suitable option as it leaves more disk space. The following are guidelines for FAT32 and NTFS formats.

### **FAT32**

- 1. Insert the USB device to an available USB 2.0/3.0 port on a computer. The device will appear as an icon on "My Computer".
- 2. Since FAT32 is the default, just open the "My Computer" icon and right click on the device "APACER". Then, select "Format".

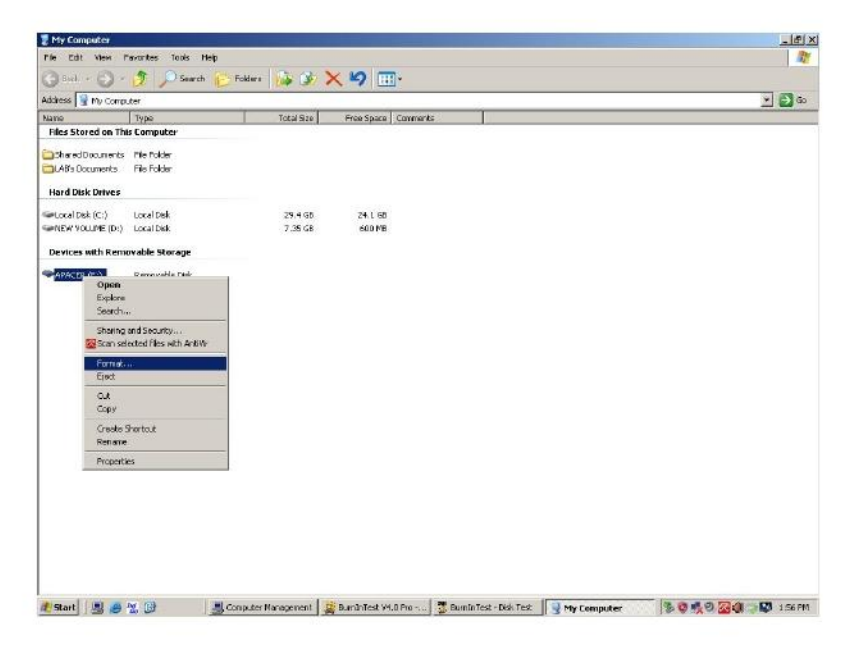

3. Click on the drop-down arrow at "File System" and select "FAT32".

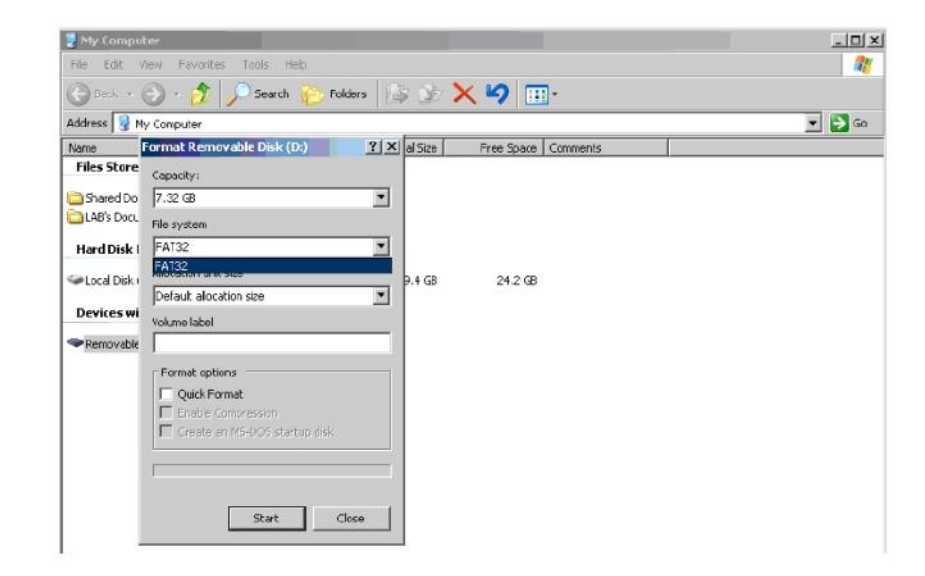

Remember, FAT32 is recommended for USB flash drives with capacities under 32GB.

### NTFS

Though a standard format option in Windows, NTFS is not a default for users. To enable NTFS format for USB flash drives with capacities 32GB or above, please follow the steps below.

- 1. Right-click on "My Computer" and select "Manage".
- 2. Click on "Device Manager" and enter "Disk Drives" at the right column.

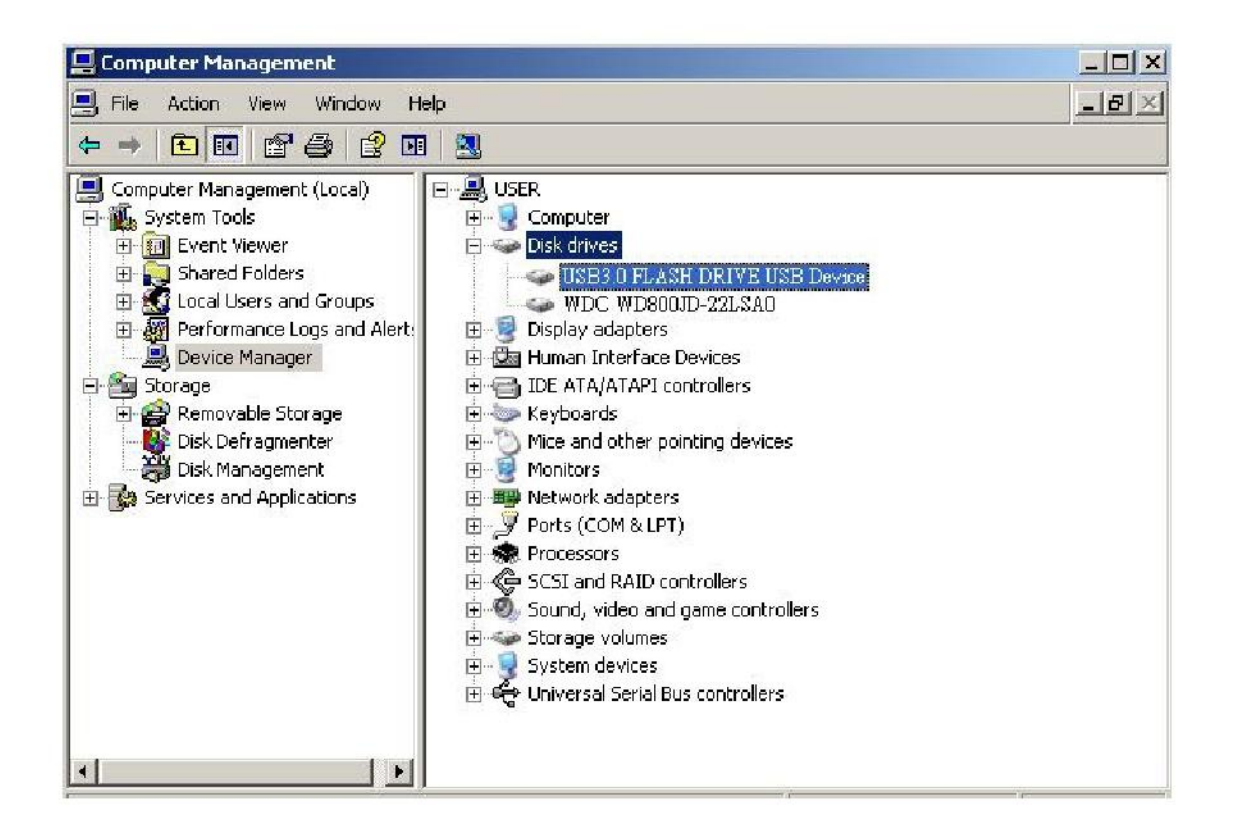

3. Select "USB3.0 FLASH DRIVE USB DEVICE" and double click to enter it. Please be noted that the name "USB3.0 FLASH DRIVE USB DEVICE" is determined by the operating system by default. 4. Once you enter the "USB3.0 FLASH DRIVE USB DEVICE", the Properties window will appear and you are in the "General" section. Then select "Policies" at the working tabs on top.

| 1                                                                                                    | Device type:                                                 | Disk drives                                                |
|----------------------------------------------------------------------------------------------------|--------------------------------------------------------------|------------------------------------------------------------|
| I                                                                                                    | Manufacturer:                                                | (Standard disk drives)                                     |
| I                                                                                                    | Location:                                                    | Location 0                                                 |
| to this d<br>If you a<br>start thi                                                                                                    | device will take a<br>are having proble<br>e troubleshooter. | affect.<br>ms with this device, click Troubleshoot to<br>+ |
| and the second second sec |                                                              |                                                            |

5. Click on "Optimize for Performance" and "OK". In Windows, the default is "Optimize for Quick Removal".

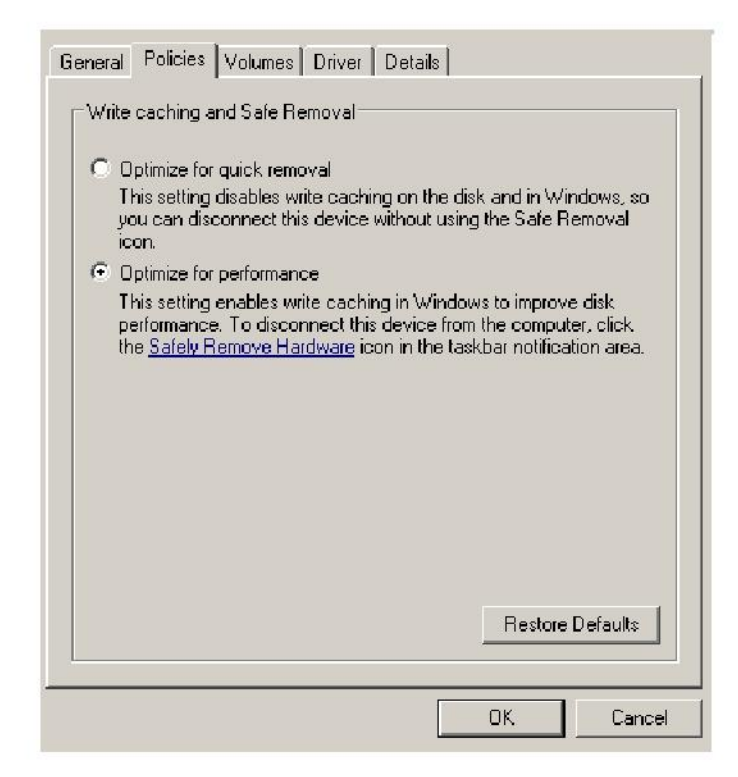

6. Now, open "My Computer" and right click on the USB storage device. NTFS is now available.

| 🛃 My Compu     | iter                          |       |        |                   |     |
|----------------|-------------------------------|-------|--------|-------------------|-----|
| File Edit      | View Favorites Tools Help     |       |        |                   |     |
| G Back +       | 🕥 - 🍠 🔎 Search 🜔 Fo           | Iders | )      | × 🍤 💷 ·           |     |
| Address 😼 M    | 1y Computer                   |       |        |                   |     |
| Name           | Format Removable Disk (D:)    | ? × 2 | I Size | Free Space Commer | nts |
| Files Store    | Capacity:                     |       |        |                   |     |
| 🚞 Shared Do    | 7.32 GB                       | •     |        |                   |     |
| 🚞 LAB's Docu   | File system                   |       |        |                   |     |
| Hard Disk      | FAT32                         | •     |        |                   |     |
| 🕯 Local Disku  | NTFS<br>EAT32                 |       | 4 GB   | 24.2 GB           |     |
| - Edical Disk. | Default allocation size       |       |        |                   |     |
| Devices wi     | Volume label                  |       |        |                   |     |
| Removable      |                               |       |        |                   |     |
|                | Format options                |       |        |                   |     |
|                | 🗖 Quick Format                |       |        |                   |     |
|                | Enable Compression            |       |        |                   |     |
|                | Create an MS-DOS startup disk |       |        |                   |     |
|                |                               |       |        |                   |     |
|                |                               |       |        |                   |     |
|                |                               | 1     |        |                   |     |
|                | Start C                       | lose  |        |                   |     |

Note:

The images above are under Windows XP operating system.

## 8. Formatting the Device under Mac OS

Mac OS empowered Apple computers come with a different disk format process. Please follow the procedures below for disk formatting under Mac operating systems.

1. Insert the device into an available USB 2.0/3.0 port on the computer (Apple computer).

2. Go to Finder/Applications/Utilities/Disk Utility.

| 900                                                                                                    | Disk Utility                    | C |
|----------------------------------------------------------------------------------------------------|---------------------------------|---|
| 149.1 GB ST3160023AS  149.1 GB ST3160023AS  7.3 GB USS3.0 FLASH DRIVE Media  NO NAME                                        |                                 |   |
| a xcode_tools_2.1.dmg suffictsTD902.dmg SuffictsTD902.dmg Mg3MacX1_6.dmg Mg3MacX1_6.dmg messenger702.dmg AppCkaner1_2.2.dmg | Select a disk, volume, or image |   |
|                                                                                                    |                                 |   |

3. Select "USB3.0 FLASH DRIVE Media" at the left column and enter it. The name may vary depending on the version in use. Then, go to "Partition" on the toolbar at top.

| 000                                                                                                    | USB                                                                                                    | 3.0 FLASH DRIVE Media                                                                                 | 0                |  |
|----------------------------------------------------------------------------------------------------|----------------------------------------------------------------------------------------------------|----------------------------------------------------------------------------------------------------|------------------|--|
|                                                                                                    | Volume Scheme:<br>Carrent                                                                                            | First Ald       Grace       Partition       RAID       Restore         Volume Information       Name: |                  |  |
| Disk Description : USB 3.0 FLASH<br>Connection Rus : USB<br>Generation State : Local<br>USB Serial Number : D0000000000 | I DRIVE Media<br>Total Capacity : 7.3 GB 17.<br>Write Senaus - Read/Writ<br>S.MART. Status - Not Suppr<br>0000000 15 | Coptions                                                                                              | Revent Partition |  |

4. Click on the drop-down arrow at "Volume Scheme". Then, choose the number of partitions you want for this drive. Under Mac OS, you must choose at least one partition. You may input a name and select various Format options under Volume Information. "Mac OS Extended (Journaled)" is the default and the recommended as well. Then, click on "Partition". (For USB flash drive, you only need to perform one partition and choose Mac OS extended (Journaled).)

| 000                                                                                                    | U\$83                                                                                                    | 3.0 FLASH DRIVE Media                                                                                                    |  |
|----------------------------------------------------------------------------------------------------|----------------------------------------------------------------------------------------------------|----------------------------------------------------------------------------------------------------|--|
| 149.1 CB ST3160023A5     Macintosh HD     IOS GB USB3.0 FLASH DRIVE Media     No Market                                            | Volume Scheme:                                                                                                    | First Aid Erase Partition RAID Restore                                                                                                    |  |
| NO NAME<br>xoade_tools_2.1.dmg<br>StuffItSTD902.dmg<br>Mp3MacX1_6.dmg<br>Mp3MacX1_6.dmg<br>messenger202.dmg<br>AppCleaner3.2.2.dmg | • Untitled 1                                                                                                    | Name: Unitid 1     Format: Mac OS Extended (Journaled)     Size: 7.32 CB     Locked for colling     Install Mac OS 9 Dick Drivers     To create a volume that can serve as a Mac OS 9 start up disk, select Mac OS 9 Drivers installed.     Select the disk you want to partition and choose a volume scheme. Click each volume represented in the scheme and specify a volume name, format, and size: Click Partition. |  |
| Disk Description : USB3.0 FLASH 0<br>Connection Bus : USB<br>Connection Type : External<br>USB Serial Number : 000000000000        | Split Delets<br>DRIVE Media. Total Capacity : 7.3 GB (7,8<br>Write Status : Read/Write<br>S.M.A.R.T. Status : Not Suppor<br>0000016 | Options Revert Parition<br>64,320,000 Bytes)<br>ted                                                                                                    |  |

## **Revision History**

| Revision | Date       | Description                | Remark |
|----------|------------|----------------------------|--------|
| 1.0      | 1/16/2012  | Official Release           |        |
| 1.1      | 09/12/2014 | Revised system requirement |        |

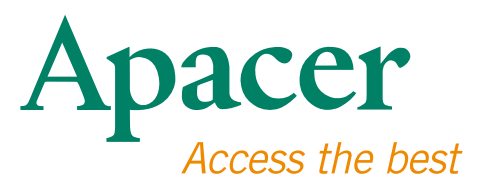

### **Global Presence**

#### Taiwan (Headquarters)

Apacer Technology Inc. 1F., No.32, Zhongcheng Rd., Tucheng Dist., New Taipei City 236, Taiwan R.O.C. Tel: 886-2-2267-8000 Fax: 886-2-2267-2261 amtsales@apacer.com

#### Europe

Apacer Technology B.V. Science Park Eindhoven 5051 5692 EB Son, The Netherlands Tel: 31-40-267-0000 Fax: 31-40-290-0686 sales@apacer.nl

#### U.S.A.

Apacer Memory America, Inc. 46732 Lakeview Blvd., Fremont, CA 94538 Tel: 1-408-518-8699 Fax: 1-510-249-9551 sa@apacerus.com

#### China

Apacer Electronic (Shanghai) Co., Ltd Room D, 22/FL, No.2, Lane 600, JieyunPlaza, Tianshan RD, Shanghai, 200051, China Tel: 86-21-6228-9939 Fax: 86-21-6228-9936 sales@apacer.com.cn

### Japan

Apacer Technology Corp. 6F, Daiyontamachi Bldg., 2-17-12, Shibaura, Minato-Ku, Tokyo, 108-0023, Japan Tel: 81-3-5419-2668 Fax: 81-3-5419-0018 jpservices@apacer.com

#### India

Apacer Technologies Pvt Ltd, 1874, South End C Cross, 9th Block Jayanagar, Bangalore-560069, India Tel: 91-80-4152-9061/62 Fax: 91-80-4170-0215 sales\_india@apacer.com